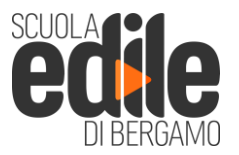

via A. Locatelli 15 24068 Seriate (BG)

tel. (0039) 035.297671 fax. (0039) 035.301615 mail. info@scuolaedilebg.it web www.scuolaedilebg.it

c.f. 95007110166 p.i. 02739590160

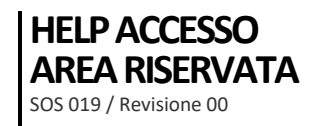

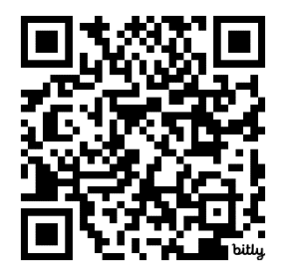

Scansiona il QR Code con il tuo cellulare e raggiungi la pagina di accesso al portale della Sorveglianza Sanitaria della Scuola Edile di Bergamo

Oppure clicca questo link https://lavoratori.cartsan.it/scuolaedilebergamo

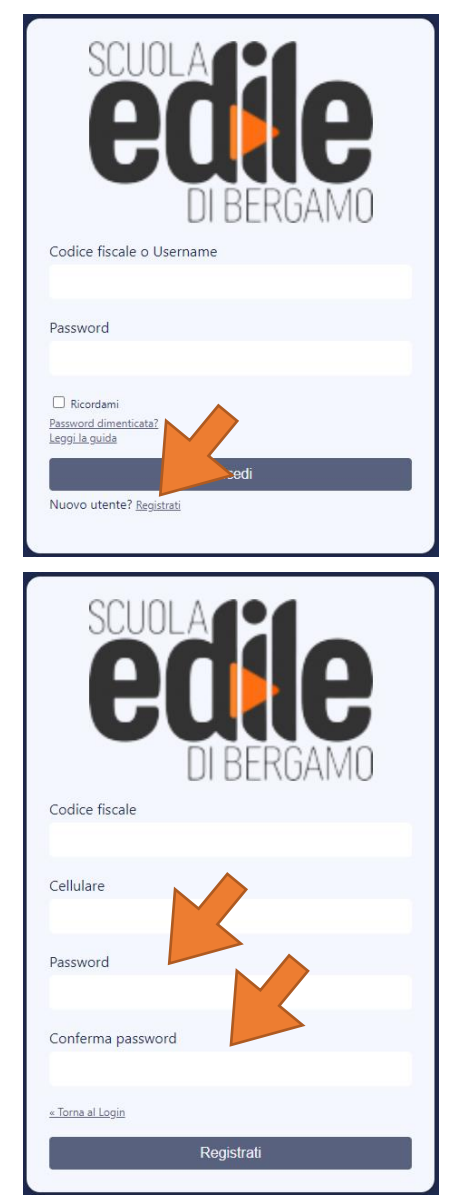

## Primo collegamento

La prima volta che ti colleghi, ti apparirà la schermata qui a sinistra. Clicca su **Registrati.** 

Cliccando su Registrati, raggiungerai la pagina dove inserire i tuoi dati:

- Codice Fiscale: scrivilo tutto in maiuscolo e senza spazi
- **Cellulare:** inserisci il tuo numero di cellulare completo senza spazio tra prefisso e numero
- **Password:** Crea una password che ti servirà per gli accessi successivi. Ricorda che la password la conoscerai solamente tu e nessun altro.
- Conferma Password: riscrivi la password. Per motivi di sicurezza se la password che inserisci non corrisponde a quelle creata nel campo precedente il sistema ti avvertirà

Conserva e ricorda la tua password per i successivi accessi e per scaricare la tua documentazione.

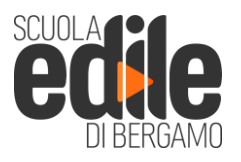

via A. Locatelli 15 24068 Seriate (BG)

tel. (0039) 035.297671 fax. (0039) 035.301615 mail. info@scuolaedilebg.it web www.scuolaedilebg.it

c.f. 95007110166 p.i. 02739590160

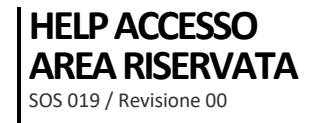

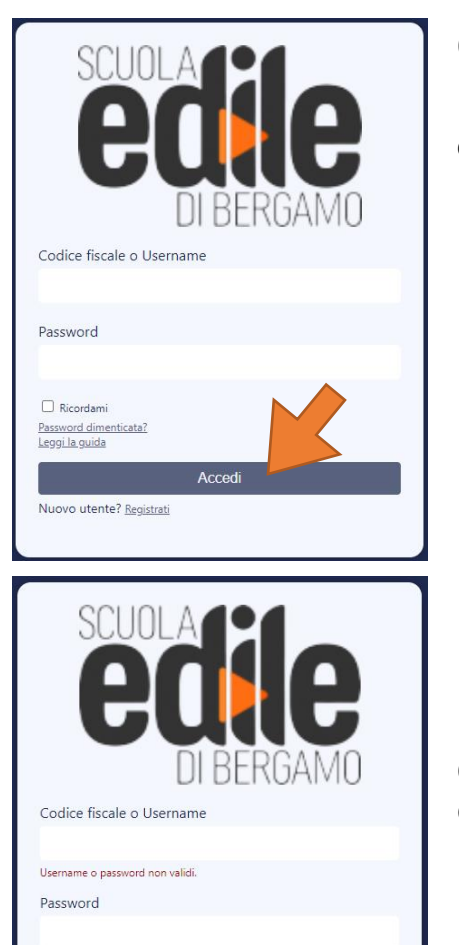

Accedi

Ricordami
<u>Password dimenticata?</u>
Leggi la guida

Nuovo utente? <u>Registrati</u>

## Collegamenti successivi

Dopo esserti registrato, per entrare nella tua area riservata, clicca su Accedi.

Inserisci:

- Codice Fiscale
- Password

Quindi clicca per accedere per entrare nella tua area riservata della Sorveglianza Sanitaria della Scuola Edile di Bergamo